## インターネット出願について

#### 出願期間中であれば 24時間出願が可能

スマートフォン・PC・ タブレットからも出願可能

■ クレジットカード・コンビニ等で ■ = 入学検定料のお支払いが可能

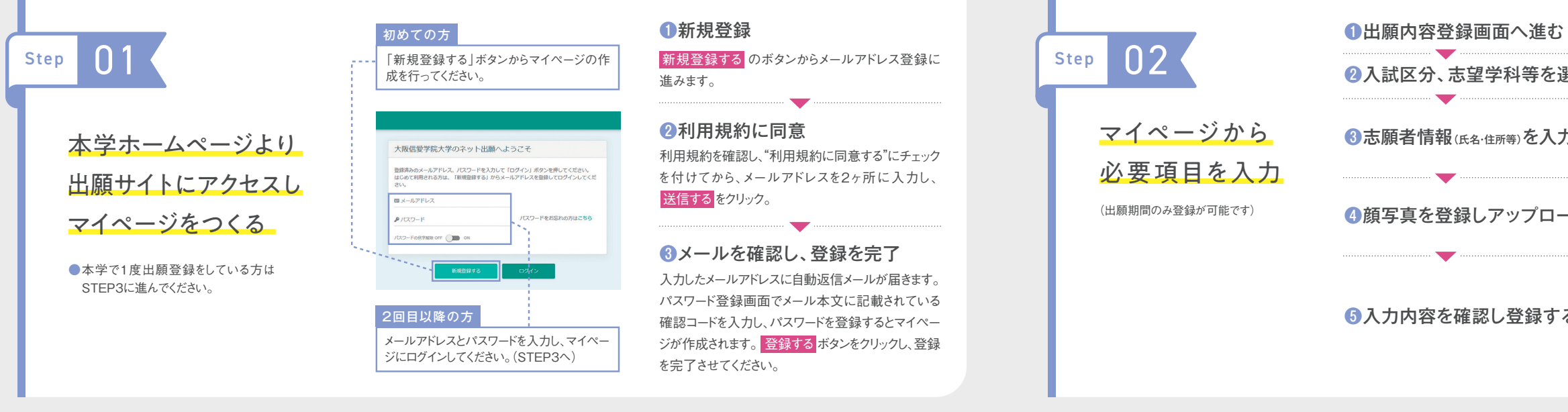

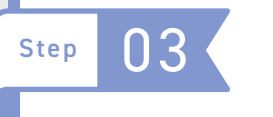

### ●支払い方法を選択

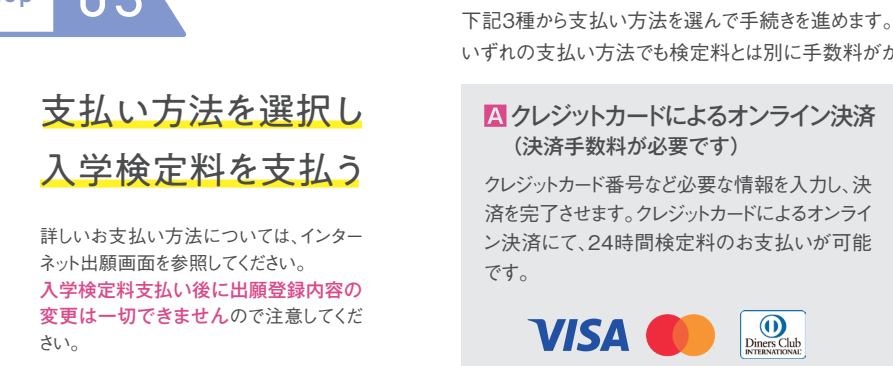

## いずれの支払い方法でも検定料とは別に手数料がかかりますのでご了承ください。 **B**コンビニでのお支払い (支払手数料が必要です) 出願登録後、払込票を印刷し(番号を控えるだけ も可)、選択したコンビニレジにてお支払いを済ま せてください。お支払い後に受け取る「お客様控

え」はご自身で保管してください。下記のコンビニ にて、24時間検定料のお支払いが可能です。

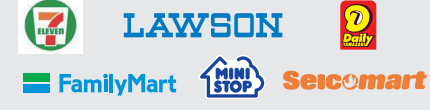

#### ●一度納入した入学検定料は、理由の如何にかかわらず返金しません。 ●入学検定料支払いの領収書は提出不要です。控えとして保管してください。

#### ○ネット銀行・ペイジー経由でのお支払い (支払手数料が必要です)

ネット銀行でのお支払いが可能です。また、ペイジー対 応金融機関ATMでのお支払いも可能です。(ペイジー が貼ってあるATMでご利用いただけます)

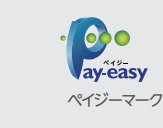

# から確認してください。

financial-institution-list.html

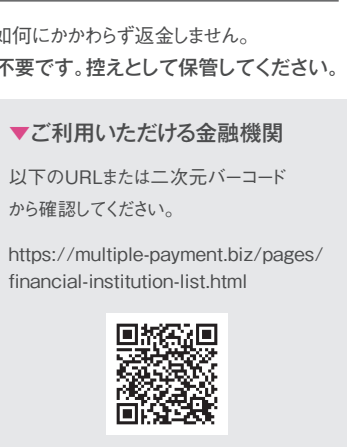

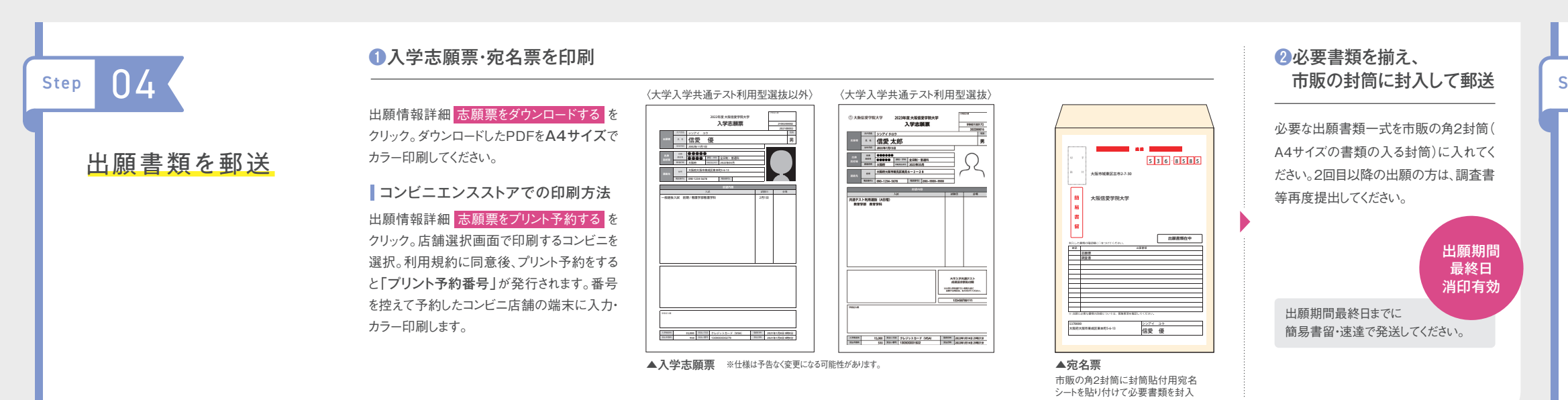

| 5           | マイページから <mark>出願内容を登録する</mark> をクリック。                                                 |
|-------------|---------------------------------------------------------------------------------------|
| :選択         | 入試区分、学部・学科、選考方法等を選びます。                                                                |
| . <b></b> л | 必須と表示されている項目はすべて入力してください。<br>出身校の登録では、出身校検索のボタンを押すと、都道府<br>県名・学校名・学校コードなどで出身校が検索できます。 |
| ードする        | 写真ファイルを選択し、アップロードしてください。                                                              |
|             | アップロード可能なファイル形式はJPG、PNG、BMP、GIF形式、ファ<br>イルサイズは3MB以内                                   |
| 5           | ④までで入力した登録内容が表示されるので、間違いがな<br>いか再度確認。出願内容を確認して検定料の支払いに<br>進む<br>をクリック。                |
|             | 「入力した志願者情報をユーザー情報に反映する」にチェックした場合、本学<br>の他の入試区分での出願の際に、重複する項目の入力は不要となります。              |

#### ②出願登録を完了する

入力した内容を確認して、間違いがなけ れば出願登録の確認項目にチェックをつ けて出願登録するのボタンをクリックし ます。登録したメールアドレスに通知が届 いていれば、操作は完了しています。 ※この操作以降は内容の変更ができません。

#### 注意

入学志願票を出力し、出願書類を郵送す るまでは、出願手続完了となりません。

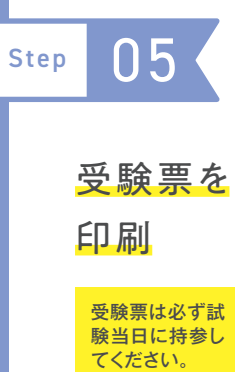

入学検定料の入金、書類の受理が確認 され、受験票公開期間になると登録された メールアドレスに公開のお知らせが到着 するので、その後マイページにアクセス。 下記の通り受験票を印刷します。

出願情報詳細 受験票をダウンロードする をクリック。ダウンロードしたPDFをA4サ イズで印刷してください。

コンビニエンスストアでの印刷方法 出願情報詳細 受験票をプリント予約する をクリック。店舗選択画面で印刷するコン ビニを選択。利用規約に同意後、プリント 予約をすると「プリント予約番号」が発行 されます。番号を控えて予約したコンビニ店 舗の端末に入力・印刷します。